# Coupang OPEN API 상품등록 가이드

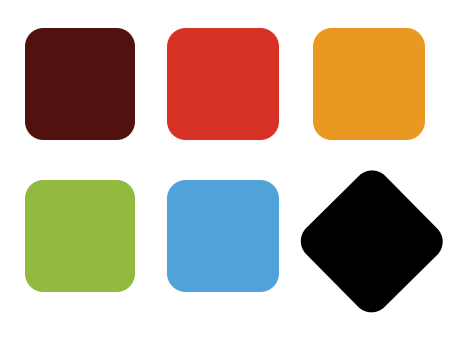

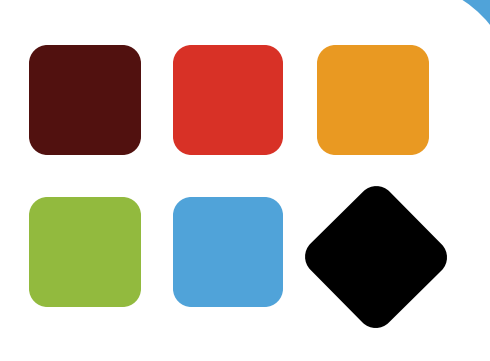

# **1. Create Product Flow**

- 카테고리/물류센터 API를 이용하여 상품 등록

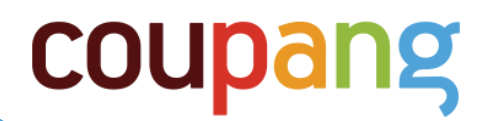

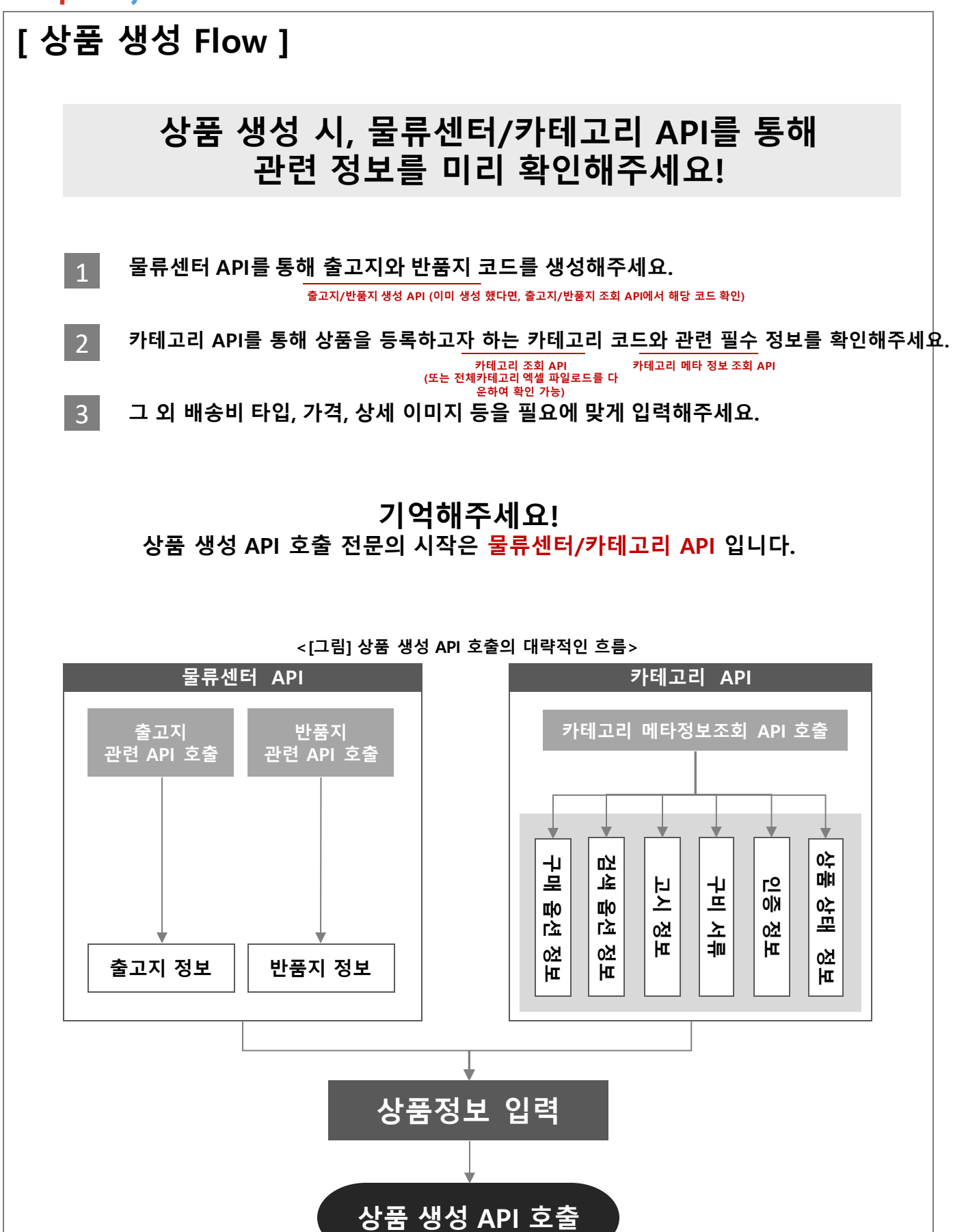

| 키테크리 을 친구 사진 신경                                                           | . 므로세터 소란은 차고 환신 이러 |
|---------------------------------------------------------------------------|---------------------|
| : 카테고리 API들 잠고하여 입력                                                       | : 굴뉴센더 API를 삼고아여 입덕 |
|                                                                           |                     |
| 'displayCategoryCode'': 56137,                                            |                     |
| SellerFlouucuNallie: 승숙성품경-일구시에지 확인지증,<br>Wendorld": "A00012345"          |                     |
| <pre>venuentu : A00012343 ; 'caleStartedAt": "2017 11 20T00:00:00"</pre>  |                     |
| salesialeadAt . 2017-11-30100.00 ,<br>saleEndedAt". "2009-01-01T23:50:50" |                     |
| 'displayProductName"·테스트브랜드 손베리 킄렌징 오잌"                                   |                     |
| 'brand": " 브랜드".                                                          |                     |
| 'generalProductName": "솝베리 클렌징 오일".                                       |                     |
| 'productGroup": "클렌징오일",                                                  |                     |
| 'deliveryMethod": "SEQUENCIAL",                                           |                     |
| deliveryCompanyCode": "KGB",                                              |                     |
| 'deliveryChargeType":"FREE",                                              |                     |
| 'deliveryCharge": 0,                                                      |                     |
| 'freeShipOverAmount": 0,                                                  |                     |
| deliveryChargeOnReturn": 2500,                                            |                     |
| remoteAreaDeliverable": "N",                                              |                     |
| unionDeliveryType": "UNION_DELIVERY",                                     |                     |
| returnChargeName"·""                                                      |                     |
| "companyContactNumber": "02-1234-5678"                                    |                     |
| return7inCode": "135-090"                                                 |                     |
| 'returnAddress": "서울특별시 강남구 삼성동".                                         |                     |
| 'returnAddressDetail": 테스트주소지",                                           |                     |
| 'returnCharge": 2500,                                                     |                     |
| 'returnChargeVendor": "N",                                                |                     |
| 'afterServiceInformation": "A/S안내 1234-1234",                             |                     |
| afterServiceContactNumber": "1234-1234",                                  |                     |
| outboundShippingPlaceCode": "74010",                                      |                     |
| 'vendorUserld': "userUU1",                                                |                     |
| tome": [                                                                  |                     |
|                                                                           |                     |
| i<br>"itemName"·"200ml 1개"                                                |                     |
| "originalPrice": 13000.                                                   |                     |
| "salePrice": 10000,                                                       |                     |
| "maximumBuyCount": "100",                                                 |                     |
| "maximumBuyForPerson": "0",                                               |                     |
| "outboundShippingTimeDay": "1",                                           |                     |
| "maximumBuyForPersonPeriod": "1",                                         |                     |
| "unitCount": 1,                                                           |                     |
| "adultOnly": "EVERYONE",                                                  |                     |
| "taxiype": "TAX",                                                         |                     |
| paranenmported": "NUI_PAKALLEL_IMPUKTED",                                 |                     |
| "overseaspurchased": "NOT_OVERSEAS_PORCHASED",                            |                     |
| pccneeded : Talse ,                                                       |                     |
| "harcode".""                                                              |                     |
| "emptyBarcode": true.                                                     |                     |
| "emptyBarcodeReason":"상품확인불가 바코드없음사유".                                    |                     |
| "modelNo":"171717",                                                       |                     |
| "extra Properties": {                                                     |                     |
| "coupangSalePrice": 5000,                                                 |                     |
| "onlineSalePriceForBooks": 10000,                                         |                     |
|                                                                           |                     |

### 1. Introduction & Contents

```
[상품 생성 시, 카테고리/물류센터 API를 이용하여 입력하는 부분 ]
                                                                          : 물류센터 API를 참고하여 입력
                          : 카테고리 API를 참고하여 입력
      "certifications": [
         ł
           "certificationType": "NOT_REQUIRED",
           "certificationCode": ""
         }
         ],
         "searchTags":[
         "검색어1",
         "검색어2"
         ],
         "images":[
         {
           "imageOrder": 0,
          "imageType": "REPRESENTATION",
           "vendorPath":
      "http://image11.coupangcdn.com/image/product/image/vendoritem/2018/06/25/3719529368/27a6b898-ff3b-4a27-
      b1e4-330a90c25e9c111.jpg"
         },
         {
           "imageOrder": 1,
           "imageType": "DETAIL",
           "vendorPath":
      "http://image11.coupangcdn.com/image/product/image/vendoritem/2017/02/21/3000169918/34b79649-d625-4f49-
      a 260-b 78b f7a 573a 8111.jpg"
         },
         {
           "imageOrder": 2,
           "imageType": "DETAIL",
           "vendorPath":
      "http://image11.coupangcdn.com/image/product/image/vendoritem/2018/06/28/3000169918/5716aa61-70bd-47cd-
      8f3d-f3d49e7f496d111.jpg"
         }
         ],
         "notices":[
         {
           "noticeCategoryName": "화장품",
           "noticeCategoryDetailName": "용량(중량)",
           "content": "상세페이지 참조"
         },
          {
           "noticeCategoryName": "화장품",
           "noticeCategoryDetailName": "제품 주요 사양",
           "content": "상세페이지 참조"
         },
          {
           "noticeCategoryName": "화장품",
           "noticeCategoryDetailName": "사용기한 또는 개봉 후 사용기간",
           "content": "상세페이지 참조"
         },
           "noticeCategoryName": "화장품",
           "noticeCategoryDetailName": "사용방법",
           "content": "상세페이지 참조"
         },
```

| [상품 생성 시, 카테고리/물류센터 API를 이용하여 입력하는 부                                                                                                    | 분]                               |
|----------------------------------------------------------------------------------------------------|----------------------------------|
| : 카테고리 API를 참고하여 입력                                                                                                    | : 물류센터 API를 참고하여 입력              |
| {<br>"noticeCategoryName": "화장품",<br>"noticeCategoryDetailName": "제조업자 및 제조판매업자",<br>"content": "상세페이지 참조"<br>},                                                     |                                  |
| <sup>{</sup><br>"noticeCategoryName": "화장품",<br>"noticeCategoryDetailName": "제조국",<br>"content": "상세페이지 참조"<br>},<br>{                                               |                                  |
| "noticeCategoryName": "화장품",<br>"noticeCategoryDetailName": "화장품법에 따라 기재, 표시하여야 하는 모든<br>"content": "상세페이지 참조"<br>},                                                 | 든 성분",                           |
| {<br>"noticeCategoryName": "화장품",<br>"noticeCategoryDetailName": "식품의약품안전처 심사 필 유무",<br>"content": "상세페이지 참조"<br>}.                                                  |                                  |
| {<br>"noticeCategoryName": "화장품",<br>"noticeCategoryDetailName": "사용할 때 주의사항",<br>"content": "상세페이지 참조"<br>},                                                        |                                  |
| {<br>"noticeCategoryName": "화장품",<br>"noticeCategoryDetailName": "품질보증기준",<br>"content": "제품 이상 시 공정거래위원회 고시 소비자분쟁해결기준에 의<br>},                                      | 거 보상합니다."                        |
| {<br>"noticeCategoryName": "화장품",<br>"noticeCategoryDetailName": "소비자상담관련 전화번호",<br>"content": "상세페이지 참조"<br>}                                                       |                                  |
| ],<br>"attributes": [<br>{                                                                                                    |                                  |
| "attributeTypeName": "수량",<br>"attributeValueName": "1개"<br>},                                                                                                    |                                  |
| {<br>"attributeTypeName": "개당 용량",<br>"attributeValueName": "200ml"<br>}                                                                                             |                                  |
| ],<br>"contents":[<br>{<br>"contentsType": "TEXT",<br>"contentDetails":[<br>{<br>"content": " <html><div></div><simg< td=""><th></th></simg<></html>                 |                                  |
| src='http://image11.coupangcdn.com/image/product/content/vendorItem/2018/<br>a d21-e d87b195a19e111.jpg'/> <div>",<br/>"deta ilType": "TEXT"<br/>}<br/>]<br/>}</div> | 06/26/196713/738d905f-ed80-4fd8- |
| ],                                                                                                    |                                  |

### 1. Introduction & Contents

### [상품생성시,카테고리/물류센터 API를 이용하여 입력하는 부분]

```
: 카테고리 API를 통해 입력
```

: 물류센터 API를 통해 입력

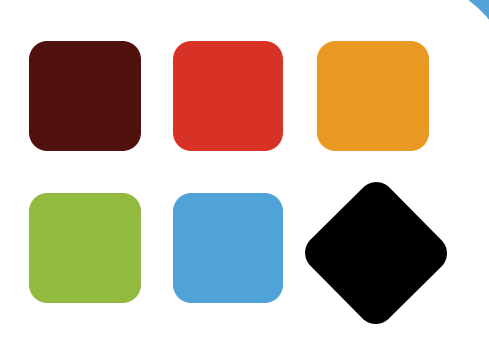

# 2. Parameter Setting Details

- 1) 기본정보 입력 상품명 & 카테고리 등
- 2) 기본정보 입력 배송
- 3) 기본정보 입력 출고/반품지 & AS정보
- 4) 아이템 정보 입력 가격/구매 조건 등
- 5) 아이템 정보 입력 바코드 정보
- 6) 아이템 정보 입력 인증정보
- 7) 인증정보 아이템 정보 입력 검색태그 및 대표이미지
- 8) 아이템 정보 입력 고시정보
- 9) 아이템 정보 입력 옵션정보
- 10) 아이템 정보 입력 상세정보

| 5]                   | : 카테고리 API를 참고하여 입<br>력 | : 물류센터 API를 참고하여 입<br>력 |
|----------------------|-------------------------|-------------------------|
|                      |                         |                         |
|                      |                         |                         |
| "displayCategoryCod  | de": 56137,             |                         |
| "sellerProductName   | ": "test_클렌징오일",        |                         |
| "vendorld": "A00012  | 345",                   |                         |
| "saleStartedAt": "20 | 17-11-30T00:00:00",     |                         |
| "saleEndedAt": "209  | 9-01-01T23:59:59",      |                         |
| "displayProductNam   | ne": " 테스트브랜드 솝베리 클렌징 오 | 일",                     |
| "brand": " 테스트브릭     | 밴드",                    |                         |
| "generalProductNan   | ne": "솝베리 클렌징 오일",      |                         |
| "productGroup": "클   | 렌징 오일",                 |                         |
| "deliveryMethod": "S | SEQUENCIAL",            |                         |
| "deliveryCompanyCo   | ode": "KGB",            |                         |

#### 1.displayCategoryCode (노출카테고리코드)

상품을 등록하고자 하는 카테고리 ID를 입력해주세요. 해당 카테고리 코드는 카테고리 목록 조회 또는, 쿠팡 Wing -> 상품관리 -> 상품등록 -> 엑셀 업로드 -> 전체 카테고리 정보 다운로드 를 통해 확인

\*\*참고) 상품명을 입력하여 카테고리를 추천해주는 API - 32P 카테고리 추천 항목 참고

#### 2. sellerProductName (등록상품명)

발주서에 사용되는 상품 명.

(상품 생성 완료 시, 출력되는 ID. 변경되지 않는 ID 이며, 발주서에 노출되기때문에 상품을 묶어서 관 리하는데 사용)

#### 3. vendorld (업체코드)

쿠팡 Wing 계정 생성 시, 'A00\*\*\*\*\*\*'의 형식으로 생성되는 업체코드. (Wing 로그인 시 확인 가능)

#### 4. saleStartedAt / saleEndedAt (판매/종료 시작일시)

판매 시작과 종료를 원하는 '날짜/일/시/분'을 입력해주세요.

#### 5. displayProductName (노출상품명) - 선택입력

실제 쿠팡 판매자 페이지에서 노출되는 상품명. Brand + generalProductName 과 동일하게 입력할 것을 권장 드립니다. 미 입력 시, Brand + generalProductName 또는 sellerProductName으로 노출될 수 있습니다.

| 5]                                | : 카테고리 API를 참고하여 입<br>력             |      |
|-----------------------------------|-------------------------------------|------|
|                                   |                                     |      |
| [                                 |                                     |      |
| "displayCategor                   | yCode": 56137,                      |      |
| "sellerProductN                   | ame": "test_클렌징오일",                 |      |
| "vendorld": "A0                   | 0012345",                           |      |
| "saleStartedAt":                  | "2017-11-30T00:00:00",              |      |
| "saleEndedAt": '                  | '2099-01-01T23:59:59",              |      |
| "displayProduct<br>"brand": " 테스! | Name": " 테스트브랜드 솝베리 클렌징 오<br>트브랜드". | 2일", |
| "generalProduct                   | ,<br>:Name": "솝베리 클렌징 오일",          |      |
| "productGroup"                    | : "클렌징 오일",                         |      |
| "deliveryMethod                   | I": "SEQUENCIAL",                   |      |
| " della vena Comme                | nvCode": "KGB"                      |      |

#### 6. brand (브랜드)

한글 표기가 가능한 상품은 한글로 적어주는 것이 좋고, 띄어쓰기가 없어야 합니다.

#### 7. generalProductName (제품명) - 선택입력

한글 표기가 가능한 상품은 한글로 적어주는 것이 좋고, 띄어쓰기가 없어야 합니다.

#### 8. productGroup (상품군) - 선택입력

상품의 종류를 나타내는 명칭으로 노출카테고리의 최하위명 입력을 권장 만약, 제품명(generalProductName)과 중복될 경우, 입력 불필요

#### 9. deliveryMethod (배송방법)

일반배송(SEQUENCIAL), 신선냉동(COLD\_FRECH), 주문제작(MAKE\_ORDER), 구매대행(AGENT\_BUY), 설치배송 또는 판매자직접전달(VENDOR\_DIRECT) 중 선택

#### 10. deliveryCompanyCode (택배사코드)

출고지사에서 사용하고자 하는 택배사 코드 선택, 자유롭게 선택 가능합니다. 만약, 도서산간 배송여부(remoteAreaDeliverable)를 'Y'로 등록한다면, 출고지에 등록한 택배사만 사용 가능하니 출고지를 조회하여 설정된 택배사 정보를 확인해주세요.

| : 카테고리 API를 참고<br>력                    | 하여 입 | : 물류센터 API를 참고하여 입<br>력 |
|----------------------------------------|------|-------------------------|
|                                        |      |                         |
|                                        |      |                         |
| deliveryChargeType": "FREE",           |      |                         |
| "deliveryCharge": 0,                   |      |                         |
| "freeShipOverAmount": 0,               |      |                         |
| "deliveryChargeOnReturn": 2500,        |      |                         |
| "remoteAreaDeliverable": "N",          |      |                         |
| "unionDeliveryType": "UNION_DELIVERY", |      |                         |
| "returnCenterCode": "1000274592",      |      |                         |
| "returnChargeName": "반품지_1",           |      |                         |
| "companyContactNumber": "02-1234-567   | ",   |                         |
| "returnZipCode": "135-090",            |      |                         |
| "returnAddress": "서울특별시 강남구 삼성동        | 1    |                         |
| "returnAddressDetail": "333",          |      |                         |
| "returnCharge": 2500.                  |      |                         |

#### 11. deliveryChargeType (배송비 종류)

배송비 설정 방식을 선택할 수 있습니다. 현재 설정 가능한 옵션은 다음과 같습니다.

#### \*\*선택 가능한 배송비 옵션

FREE : 무료배송 NOT\_FREE : 유료배송 CHARGE\_RECEIVED : 착불배송 CONDITIONAL\_FREE : 조건부 무료배송 -> [CONDITIONAL\_FREE] 사용 시, 원하는 조건부 무료배송 금액을 별도로 설정할 수 있습니다.

#### 12. deliveryCharge (기본배송비) ~ deliveryChargeOnReturn (초도반품배송비)

해당항목은 배송비 종류를 어떻게 선택하느냐에 따라 입력하는 방법이 상이합니다. 자세한 사항은 아래 내용을 참고해주세요.

#### \*\*배송비 종류에 따른 배송비 설정 방법

deliveryCharge (기본배송비) => 유료/조건부무료 배송일 경우, 기본적으로 부과되는 배송비 freeShipOverAmount(조건부무료기준금액) => 조건부 무료 배송으로 할 경우, 무료배송 기준금액 deliveryChargeOnReturn (초도반품배송비) => 무료배송 상품을 반품 시, 고객이 지불해야할 배송비 returnCharge(반품배송비) => 반품 회수 시, 편도 배송비

#### <무료배송 설정 시>

- 초도반품배송비와, 반품배송비금액을 설정합니다. - 기본배송비와 조건부 무료 금액을 0원으로 설정해야합니다.

- 반품 시, 고객에게 청구되는 배송비는 "초도반품배송비 + 반품배송비"입니다.

#### <유료배송 설정 시>

- 기본배송비와 반품배송비금액을 설정합니다.

- 초도반품 배송비와 조건부 무료금액을 0원으로설정해야합니다.

- 반품시, 고객에게 청구되는 배송비는 "기본배송비 + 반품배송비"입니다.

<유료배송 예제> deliveryChargeType: "NOT\_FREE", deliveryCharge: 2500, freeShipOverAmount: 0, deliveryChargeOnReturn:0, returnCharge:2500

| : 카테고리 API를 참고하여 입<br>력                | : 물류센터 API를 참고하여 입<br>력 |
|----------------------------------------|-------------------------|
| eliveryChargeType": "FREE",            |                         |
| "deliveryCharge": 0,                   |                         |
| "freeShipOverAmount": 0,               |                         |
| "deliveryChargeOnReturn": 2500,        |                         |
| "remoteAreaDeliverable": "N",          |                         |
| "unionDeliveryType": "UNION_DELIVERY", |                         |
| "returnCenterCode": "1000274592",      |                         |
| "returnChargeName": "반품지_1",           |                         |
| "companyContactNumber": "02-1234-678", |                         |
| "returnZipCode": "135-090",            |                         |
| "returnAddress": "서울특별시 강남구 삼성동",      |                         |
| "returnAddressDetail": "333",          |                         |
| "returnCharge": 2500,                  |                         |

#### 13. unionDeliveryType (묶음 배송여부)

묶음 배송 가능/불가능 상품으로 설정할 수 있습니다. 해당 파라미터 설정 외에도 묶음 배송을 하기위해서는 동일 셀러, 동일 출고지어야 합니다. (가능 – UNION\_DELIVERY, 불가능 – NOT\_UNION\_DELIVERY)

#### 14. returnCenterCode (반품지 센터코드)

반품지 생성 후, 추출된 반품지 센터코드를 입력합니다. (반품지 생성 API 호출 후 응답값으로 코드 확 인)

만약 반품지 생성이 불가능하다면, 'NO\_RETURN\_CENTERCODE'를 입력하여 직접 반품지를 등록합니

#### Fb. returnChargeName (반품지명) ~ returnAddressDetail (반품지주소상세) 사용하신 반품지로 등록된 정보를 입력해주세요. (해당 정보는 쿠팡 Wing 도는 반품지 조회를 통해 확인 가능합니다.)

#### 16. returnCharge (반품배송비)

반품회수 시, 편도배송비로 최소 0원에서 최대 25만원까지 입력 가능합니다.

|                                                                                                    | : 카테고리 API를 참.<br>력                                                                                                    | 고하여 입                                                                                                    | ·····································                        | 를류센터 API를 참고히               | h여 입            |
|----------------------------------------------------------------------------------------------------|----------------------------------------------------------------------------------------------------|----------------------------------------------------------------------------------------------------|--------------------------------------------------------------|-----------------------------|-----------------|
|                                                                                                    | I                                                                                                    |                                                                                                    |                                                              |                             |                 |
|                                                                                                    |                                                                                                    |                                                                                                    |                                                              |                             |                 |
| eturnChargeVen                                                                                                    | dor": "N",                                                                                                    |                                                                                                    |                                                              |                             | •••••           |
| afterServiceInfo                                                                                                    | rmation": "A/S안내 1544                                                                                                    | 4-1255",                                                                                                    |                                                              |                             |                 |
| afterServiceCont                                                                                                    | actNumber": "1544-12                                                                                                    | 55",                                                                                                    |                                                              |                             |                 |
| outboundShippi                                                                                                    | ngPlaceCode": "74010",                                                                                                    | ,                                                                                                    |                                                              |                             |                 |
| vendorUserId": '                                                                                                    | 'et5",                                                                                                    |                                                                                                    |                                                              |                             |                 |
| requested": fals                                                                                                    | е,                                                                                                    |                                                                                                    |                                                              |                             |                 |
| items": [                                                                                                    |                                                                                                    |                                                                                                    |                                                              |                             |                 |
| {                                                                                                    |                                                                                                    |                                                                                                    |                                                              |                             |                 |
| "itemName": "                                                                                                    | '200ml_1개",                                                                                                    |                                                                                                    |                                                              |                             |                 |
| "originalPrice"                                                                                                    | : 13000,                                                                                                    |                                                                                                    |                                                              |                             |                 |
| "salePrice": 10                                                                                                    | 000,                                                                                                    |                                                                                                    |                                                              |                             |                 |
|                                                                                                    |                                                                                                    |                                                                                                    |                                                              |                             |                 |
| I3. returnCha<br>착불 여부를                                                                                                    | rgeVendor (착불여녁<br>Y / N으로 입력할 수                                                                                                    | <b>루)</b><br>있습니다. (착불)                                                                                                    | 을 선택하면 묶음                                                    | 음 배송이 불가능합니                 |                 |
| 3. returnChai<br>착불 여부를<br>4. afterServic<br>고객에게 인                                                                                                    | rgeVendor (착불여녁<br>출 Y / N으로 입력할 수<br>ceInformation (AS J<br>안내할 A/S 메시지를 입                                                                                                    | 부)<br>있습니다. (착불<br>서비스 안내)<br> 력합니다.                                                                                                    | 을 선택하면 묶음                                                    | 음 배송이 불가능합니                 | - 다.)           |
| 3. returnChai<br>착불 여부를<br> 4. afterServic<br>고객에게 인<br> 5. afterServic<br>고객에게 입                                                                                                    | rgeVendor (착불여녁<br>Y / N으로 입력할 수<br>ceInformation (AS 사<br>안내할 A/S 메시지를 입<br>ceContactNumber (A<br>안내할 A/S 전화번호를                                                                                                    | 부)<br>있습니다. (착불·<br>서비스 안내)<br> 력합니다.<br>AS연락처)<br>- 입력하세요.                                                                               | 을 선택하면 묶을                                                    | 음 배송이 불가능합니                 | 니다.)            |
| 3. returnCha<br>착불 여부를<br>4. afterServic<br>고객에게 인<br>5. afterServic<br>고객에게 입<br>                                                                                                    | rgeVendor (착불여복<br>Y / N으로 입력할 수<br>celnformation (AS /<br>안내할 A/S 메시지를 입<br>ceContactNumber (<br>안내할 A/S 전화번호를<br>ShippingPlaceCode<br>선택할 경우 필수, 출고                                                                                           | 부)<br>있습니다. (착불<br>서비스 안내)<br> 력합니다.<br>AS연락처)<br>- 입력하세요.<br>(출고지주소코.<br>그지 조회 API를 통                                                    | 을 선택하면 묶음<br><b>드)</b><br>통해 조회 가능.                          | 음 배송이 불가능합니                 | - 다.)           |
| 3. returnChai<br>착불 여부를<br>4. afterServic<br>고객에게 인<br>5. afterServic<br>고객에게 1<br>6. outboundS<br>묶음 배송<br>7. vendorUse<br>구팡 Wing                                                    | rgeVendor (착불여녁<br>Y / N으로 입력할 수<br>ceInformation (AS A<br>안내할 A/S 메시지를 입<br>ceContactNumber (A<br>안내할 A/S 전화번호를<br>ShippingPlaceCode<br>선택할 경우 필수, 출고<br>prld (쿠팡Wing ID)<br>p 로그인 시 사용하는 II                                                   | 부)<br>있습니다. (착불<br>서비스 안내)<br> 력합니다.<br>AS연락처)<br>입력하세요.<br>(출고지주소코.<br>그지 조회 API를 등                                                      | 을 선택하면 묶음<br><b>드)</b><br>통해 조회 가능.                          | 음 배송이 불가능합니                 | 다.)             |
| 3. returnChai<br>착불 여부를<br>4. afterServic<br>고객에게 인<br>5. afterServic<br>고객에게 입<br>6. outboundS<br>묶음 배송<br>7. vendorUse<br>쿠팡 Wing<br>8. requested<br>상품 등록                           | rgeVendor (착불여득<br>Y / N으로 입력할 수<br>Celnformation (AS A<br>안내할 A/S 메시지를 입<br>CeContactNumber (A<br>안내할 A/S 전화번호를<br>ShippingPlaceCode<br>선택할 경우 필수, 출고<br>erld (쿠팡Wing ID)<br>및 로그인 시 사용하는 II<br>(자동 승인 요청 여득<br>시, 자동으로 판매승인)                  | 부)<br>있습니다. (착불<br>서비스 안내)<br> 력합니다.<br>AS연락처)<br>입력하세요.<br>(출고지주소코<br>고지 조회 API를 통<br>D<br>=                                             | 을 선택하면 묶음<br><b>드)</b><br>통해 조회 가능.<br>여부 선택                 | 음 배송이 불가능합니                 | 니다.)            |
| 3. returnChai<br>착불 여부를<br>4. afterServic<br>고객에게 인<br>5. afterServic<br>고객에게 인<br>6. outboundS<br>묶음 배송<br>7. vendorUse<br>쿠팡 Wing<br>8. requested<br>상품 등록<br>- false : <sup>2</sup> | rgeVendor (착불여년<br>Y / N으로 입력할 수<br>celnformation (AS A<br>안내할 A/S 메시지를 입<br>ceContactNumber (A<br>안내할 A/S 전화번호를<br>ShippingPlaceCode<br>선택할 경우 필수, 출고<br>rld (쿠팡Wing ID)<br>g 로그인 시 사용하는 II<br>(자동 승인 요청 여부<br>시, 자동으로 판매승인:<br>작성 내용만 저장. (판매 | 부)<br>있습니다. (착불<br>서비스 안내)<br> 력합니다.<br>AS연락처)<br>입력하세요.<br>(출고지주소코<br>(출고지주소코<br>고지 조회 API를<br>고<br>고 조회 API를<br>입행을 진행할지<br>내를 원할 시, 상품 | 을 선택하면 묶음<br><b>드)</b><br>통해 조회 가능.<br>여부 선택<br>· 승인요청 API ! | 음 배송이 불가능합니<br>또는 wing에서 판마 | 니다.)<br>  요청을 진 |

### 2. Introduction & Contents

| : 카테고리 API를 참고하여 입<br>력                        |  |
|------------------------------------------------|--|
| ems": [                                        |  |
| {<br>"itemName": "200ml_1개",                   |  |
| "originalPrice": 13000,                        |  |
| "salePrice": 10000,                            |  |
| "maximumBuyCount": "100",                      |  |
| "maximumBuyForPerson": "0",                    |  |
| "outboundShippingTimeDay": "1",                |  |
| "maximumBuyForPersonPeriod": "1",              |  |
| "unitCount": 1,<br>"adultOnly": "EVERYONE",    |  |
| "taxType": "TAX",                              |  |
| "parallelimported": "NOT_PARALLEL_IMPORTED",   |  |
| "overseasPurchased": "NOT_OVERSEAS_PURCHASED", |  |
| "pccNeeded": "false".                          |  |

#### 19. itemName (업체상품옵션명)

각각의 아이템에 중복되지 않게 입력, 사이트에 노출되는 옵션명이 아니며 구매옵션에 따라 변경될 수 있음

#### 20. originalPrice (할인율 기준가)

통상 Tag가격 또는 권장소비자가로 간주합니다. 할인율(%)표시를 위한 할인 전 가격. 판매가격과 동일하게 입력 시 '쿠팡가'로 노출.

21. salePrice (판매가격)

고객에게 판매하고자 하는 가격

- 22. maximumBuyCount (판매가능수량) 판매가능한 재고 수량을 입력
- 23. maximumBuyForPerson (인당최대구매수량) 1인당 특정기간동안 구매가능한 최대 수량
- **24. outboundShippingTimeDay (기준출고일)** 주문일 이후 배송을 위한 출고예정일자를 '일' 단위로 입력 (다음날(D+1) 출고일 경우 1입력)
- 25. unitCount (단위수량)

입력불필요

|                            | : 카테고리 API를 참고하여 입<br>력           | : 울류센터 API들 참고하여 입<br>력 |
|----------------------------|-----------------------------------|-------------------------|
| 'items": [                 |                                   |                         |
| {                          |                                   |                         |
| "itemName                  | e": "200ml_1개",                   |                         |
| "originalPri               | ce": 13000,                       |                         |
| "salePrice"                | : 10000,                          |                         |
| "maximum                   | BuyCount": "100",                 |                         |
| "maximum                   | BuyForPerson": "0",               |                         |
| "outbound                  | ShippingTimeDay": "1",            |                         |
| "maximum                   | BuyForPersonPeriod": "1",         |                         |
| "unitCount"<br>"adultOnly' | ": 1,<br>': "Everyone",           |                         |
| "taxType":                 | "ТАХ",                            |                         |
| "parallelIm                | ported": "NOT_PARALLEL_IMPORTED", |                         |
| "overseasP                 | urchased": "NOT_OVERSEAS_PURCHASE | D",                     |
| "pccNeede                  | d": "false",                      |                         |

#### 26. adultOnly (19세 이상 성인상품 여부)

- ADULT\_ONLY : 19세이상 구입 가능 상품
- EVERYONE : 전연령 구입 가능 상품 (기본값)

#### 27. taxType (과세여부)

- TAX : 과세
- FREE : 비과세

#### 28. parallelImported (병행수입여부)

- PARALLEL\_IMPORTED: 병행수입
- NOT\_ PARALLEL\_IMPORTED : 병행수입 아님

#### 29. overseasPurchased (해외구매대행여부)

- OVERSEAS PURCHASED : 구매대행
- NOT\_ OVERSEAS\_PURCHASED : 구매대행 아님

#### 30. pccNeeded (PCC(개인통관부호) 필수/비필수 여부)

해외 구매대행 상품일 경우 고객 PCC 필수/비필수 여부 필수로 선택할 경우, 개인통관부호를 입력해야만 해당 상품 구입 가능

|       | : 카테고리 API를 참고하여 입<br>력            |      | : 물류센터 API를 참고하여 '<br>력 | 입     |
|-------|------------------------------------|------|-------------------------|-------|
|       |                                    |      |                         |       |
| xtern | alVendorSku": "0001",              |      |                         | ••••• |
| "ba   | arcode": "",                       |      |                         |       |
| "er   | nptyBarcode": true,                |      |                         |       |
| "er   | nptyBarcodeReason": "상품확인불가_바코드없음ノ | 나유", |                         |       |
| "m    | odelNo": "171717",                 |      |                         |       |
| "ex   | <pre>xtraProperties": {</pre>      |      |                         |       |
| "c    | coupangSalePrice": 5000,           |      |                         |       |
| "c    | onlineSalePriceForBooks": 10000,   |      |                         |       |
| "t    | ransactionType": "manufacturer",   |      |                         |       |
| "k    | ousinessType": "Beauty"            |      |                         |       |

#### 31. externalVendorSku (판매자 상품코드) - 선택입력

업체가 관리용으로 사용하는 상품코드 값을 임의로 입력할 수 있으며, 입력값은 발주서 조회 API response 에 포함됨.

- 32. barcode (바코드) 선택입력 상품에 부착된 유효한 표준상품 코드
- 33. emptyBarcode (바코드없음여부) 선택입력 바코드가 없을 경우, True로 설정
- 34. emptyBarcodeReason (바코드없음사유) 선택입력 바코드 없음에 대한 사유 입력 (100자 제한)
- 35. modelNo (모델번호) 선택입력 바코드 없음에 대한 사유 입력 (100자 제한)
- 36. extraProperties (업체상품 옵션추가정보)) 선택입력 일련의 메모 공간으로 상품관련 부가적인 정보를 입력할 수 있습니다.

| [ 2-6. 아이턷                                                                                                    | <mark>l</mark> 정보 입력 – 인경                                                                                                    | 등정보]                           |                                        |
|----------------------------------------------------------------------------------------------------|----------------------------------------------------------------------------------------------------|--------------------------------|----------------------------------------|
|                                                                                                    | : 카테고리 API를 참고하여 입<br><sup>려</sup>                                                                                                    |                                | : 물류센터 API를 참고하여 입<br>력                |
| "certifications": [<br>{<br>"certificationT<br>"certificationC<br>}<br>],<br>"searchTags": [<br>"검색어1",<br>"검색어2"<br>], | _ 벽<br>ype": "NOT_REQUIRED",<br>ode": ""                                                                                                    |                                | <u>4</u>                               |
| 37. certifications<br>상품의 인증 정<br>보 조회 API'를<br>통해 확인 가능<br>** 카테고리 머<br>"certificatic                                  | (상품인증정보) - 선택입력<br> 보를 입력합니다. 각 카테고리미<br>:합니다.<br> 타 정보 조회 API 조회 시, 상품<br>ns": [                                                                                      | 나다 입력할 수 있는<br>인증정보 부분         | 는 인증 정보는 '카테고리 메타정                     |
| {<br>"certific<br>"name"<br>"dataTy<br>"requir<br>},<br>{<br>"certific<br>"name"<br>"dataTy<br>"requir<br>},            | ationType": "NOT_REQUIRED",<br>: "인증대상아님",<br>pe": "NONE",<br>ed": "OPTIONAL"<br>ationType": "PRESENTED_IN_DETAIL<br>: "상세설명에 표시",<br>'pe": "NONE",<br>ed": "OPTIONAL" | _PAGE",                        |                                        |
| ** certification                                                                                                    | ns 하위 파라미터                                                                                                    |                                |                                        |
| <u>1) certificat</u><br>상기 카테<br>넣습니다.<br>입력할 -<br>랍니다.                                                                 | i <u>onType</u><br> 고리 메타정보 조회 결과 중, 여<br>수 있는 다양한 인증정보 항목이                                                                                                    | ertificationType에<br>존재하므로, 메타 | 서 노출되는 값을 그대로 붙여<br>·정보 조회를 통해 확인하시기 바 |
| <u>2) certificat</u><br>해당하는<br>우 공백입니다.                                                                                | <u>ionCode</u><br>코드가 있으면 입력합니다. 인종                                                                                                    | 등 대상이 아니거니                     | ᅡ, 상세설명에 표시되어 있는 경                     |
| ※ 입력 예시 - KC 인<br>Certifications [<br>{<br>"certification"<br>"certification                                            | 증관련 인증번호를 넣는 경우<br>Type":"KC_KID_CERTIFICATION",<br>Code":"200-2002-22",                                                                                               |                                |                                        |

|                     | : 카테고리 API를 참고하여 입<br>력       |                 | : 물류센터 API를 참고하여 입<br>력 |   |
|---------------------|-------------------------------|-----------------|-------------------------|---|
| "certifications": [ |                               |                 |                         |   |
| {                   |                               |                 |                         |   |
| "certificationTy    | pe": "NOT_REQUIRED",          |                 |                         |   |
| "certificationCo    | de": ""                       |                 |                         |   |
| }                   |                               |                 |                         |   |
| ],                  |                               |                 |                         |   |
| "searchTags": [     |                               |                 |                         | : |
| "검색어1",             |                               |                 |                         |   |
| "검색어2"              |                               |                 |                         |   |
| ],                  |                               |                 |                         |   |
| "images": [         |                               |                 |                         |   |
| {                   |                               |                 |                         |   |
| "imageOrder":       | ),                            |                 |                         |   |
| "imageType": "      | REPRESENTATION",              |                 |                         |   |
| "vendorPath": "     | http://image11.coupangcdn.cor | n/image/product | t/image/vendoritem/     |   |
| 2                   | 018/06/25/3719529368/27a6b8   | 98-ff3b-4a27-b1 | e4-330a90c25e9c.jpg"    |   |
| }],                 |                               |                 |                         |   |

#### 38. searchTags (검색어) - 선택입력

고객이 상품을 찾을 때 사용할만한 키워드를 추가해주세요. 선택사항이지만, 상품의 노출 및 판매의 효율을 위해 가급적 정확한 값을 많이 입력해주세요.

#### 39. images (이미지목록)

상품의 인증 정보를 입력합니다. 각 카테고리마다 입력할 수 있는 인증 정보는 '카테고리 메타정보 조 회 API'를

통해 확인 가능합니다. REPRESENTATION로 설정된 이미지 1개를 꼭 필수로 등록해야 합니다.

| 2-7             | . 아이템 정보 입력 – 검색태그 및 대표이미지]<br>: 카테고리 API를 참고하여 입 : 물류센터 API를 참고하여 입                          |
|-----------------|-----------------------------------------------------------------------------------------------|
| "certifica      | ations": [                                                                                    |
| {               |                                                                                               |
|                 | certificationType": "NOT_REQUIRED",                                                           |
| }               |                                                                                               |
| ],<br>"sea      | archTags": [                                                                                  |
| "걷              | [색어1",                                                                                        |
| "걷<br>-         | 색어2"                                                                                          |
| J,<br>images    | "• r                                                                                          |
| finages         |                                                                                               |
|                 | imageOrder": 0,                                                                               |
|                 | imageType": "REPRESENTATION",                                                                 |
|                 | vendorPath": "http://image11.coupangcdn.com/image/product/image/vendoritem/                   |
|                 | 2018/06/25/3719529368/27a6b898-ff3b-4a27-b1e4-330a90c25e9c.jpg"                               |
| }],             |                                                                                               |
| 39. in<br>** im | nages (이미지목록)<br>ages 하위 파라미터<br>1) imageOrder ( 이미지 표시순서 )<br>이미지의 순서를 0,1,2,3 순으로 나타냅니다.    |
| Гŀ              | 2) imageType (이미지 타입)<br>대표이미지 타입을 나타냅니다. 3MB이하의 정사각형 이미지를 JPG, PNG로 등록할 수 있습니                |
| -1.             | (최소 500 x 500 px, 최대 5000 x 5000 px)                                                          |
|                 | # 입력가능한 값                                                                                     |
|                 | (1) 필수<br>REPRESENTATION : 정사각형 대표이미지                                                         |
|                 | (2) 선택<br>DETAIL : 기타이미지 (최대 9개까지 등록 가능)<br>USED_PRODUCT : 중고상태 이미지 ( 최대 4개까지 등록 가능 )         |
|                 | 3) cdnPath/ vendorPath (이미지 타입)<br>해당 이미지를 불러올 경로를 입력합니다. cdnPath/ vendorPath 중 자유롭게 선택하여 입력합 |
| 니나.             | ( 2개 모두 입력 가능)                                                                                |
|                 | 이미 쿠팡 CDN에 이미지가 등록 되어 있다면 cdnPath을 사용해주시고,<br>자체 서비에 저자된 UPL은 사용하시려면 vonderDath를 사용해주세요       |

| · 카테고리<br>력             | 비 API를 참고하여 입    |             | : 물류센터 API를 참고하여 입<br>력 |
|-------------------------|------------------|-------------|-------------------------|
| tices": [               |                  |             |                         |
| {                       |                  |             |                         |
| "noticeCategoryName":   | "화장품",           |             |                         |
| "noticeCategoryDetailNa | ame": "용량(중량)",  |             |                         |
| "content": "상세페이지 칟     | <b>'조</b> "      |             |                         |
| },                      |                  |             |                         |
| {                       |                  |             |                         |
| "noticeCategoryName":   | "화장품",           |             |                         |
| "noticeCategoryDetailNa | ame": "제품 주요 사양" | 1           |                         |
| "content": "상세페이지 칟     | <b>'조</b> "      |             |                         |
| },                      |                  |             |                         |
| {                       |                  |             |                         |
| "noticeCategoryName":   | "화장품",           |             |                         |
| "noticeCategoryDetailNa | ame": "사용기한 또는 7 | 개봉 후 사용기간", |                         |
| "content": "상세페이지 칟     | ·조"              |             |                         |
| },                      |                  |             |                         |

#### 40. notices (상품고시정보 목록)

카테고리 메타 정보 조회 API 또는 전체카테고리 리스트 Excel file을 통해, 필요한 고시정보 항목 확인 및 선택 가능

```
** noticeCategories 하위 파라미터
```

#### 1) noticeCategoryName (상품고시정보 카테고리명)

카테고리별 입력가능한 상품고시정보 카테고리 중 하나를 입력합니다. 카테고리 메타정보 조회 시, 위와 같이 2세트의(자동차용품, 기타 재화) 고시정보가 노출된다면 편의에 따라 한 개의 noticeCategoryName를 선택하여 그대로 복사 & 붙여 넣어주세요.

|                 | : 카테고리 API를 참고                               | 하여 입         | : 물류센터 API<br>려 | 를 참고하여 입 |
|-----------------|----------------------------------------------|--------------|-----------------|----------|
| ticos": [       |                                              | •••••        | ~               |          |
|                 |                                              |              |                 |          |
| ۱<br>noticeCate | norvName"· "하장풒"                             |              |                 |          |
| "noticeCate     | goryNathie : 피용읍 ,<br>goryDetailName"· "윤량() | 주랻)"         |                 |          |
| "content": "    | 상세페이지 차조"                                    | 00),         |                 |          |
| l content .     | 이세페이지 묘고                                     |              |                 |          |
| יו<br>ג         |                                              |              |                 |          |
| ۱<br>noticeCate | norvName"· "하장풒"                             |              |                 |          |
| "noticeCate     | goryDetailName"· "제푼 i                       | 주요 사양"       |                 |          |
| "content"."     | 상세페이지 착조"                                    | 1            |                 |          |
| }               |                                              |              |                 |          |
| ,,<br>{         |                                              |              |                 |          |
| "noticeCate     | gorvName": "화장품",                            |              |                 |          |
| "noticeCate     | gorvDetailName": "사용기                        | 기한 또는 개봉 후 시 | ·용기간",          |          |
| "content": "    | 상세페이지 참조"                                    |              | ,               |          |
| },              |                                              |              |                 |          |
|                 |                                              |              |                 |          |
|                 |                                              |              |                 |          |
|                 |                                              |              |                 |          |
| noticos (사      | 프고시저ㅂ 모로)                                    |              |                 |          |
| . notices (a    | 꿈꼬지 정도 ㅋㅋ)                                   |              |                 |          |
| noticeCatego    | ries 하위 파라미터                                 |              |                 |          |
|                 |                                              |              |                 |          |

#### "noticeCategoryDetailNames": [ { "noticeCategoryDetailName": "품명 및 모델명(구분1)", "required": "MÁNDATORY" }, ... ••• "noticeCategoryName": "기타 재화", "noticeCategoryDetailNames": [ { "noticeCategoryDetailName": "품명 및 모델명(구분2)", "required": "MANDATORY" }, 2) noticeCategoryDetailName noticeCategoryName 와 입력방법이 동일합니다. 만약, noticeCategoryName값으로 '기타 재화'를 선택했다면, noticeCategoryDetailName 값은 '품명 및 모델명(구분2)'를 사용해주세요. 3) content 선택한 noticeCategoryName / noticeCategoryDetailName에 해당하는 상세 내용을 입력해주 세요. 정보가 이미 상세 이미지 등에 표기되어 있다면 '상세 페이지 참조' 등으로 기재하셔도 좋습니다.

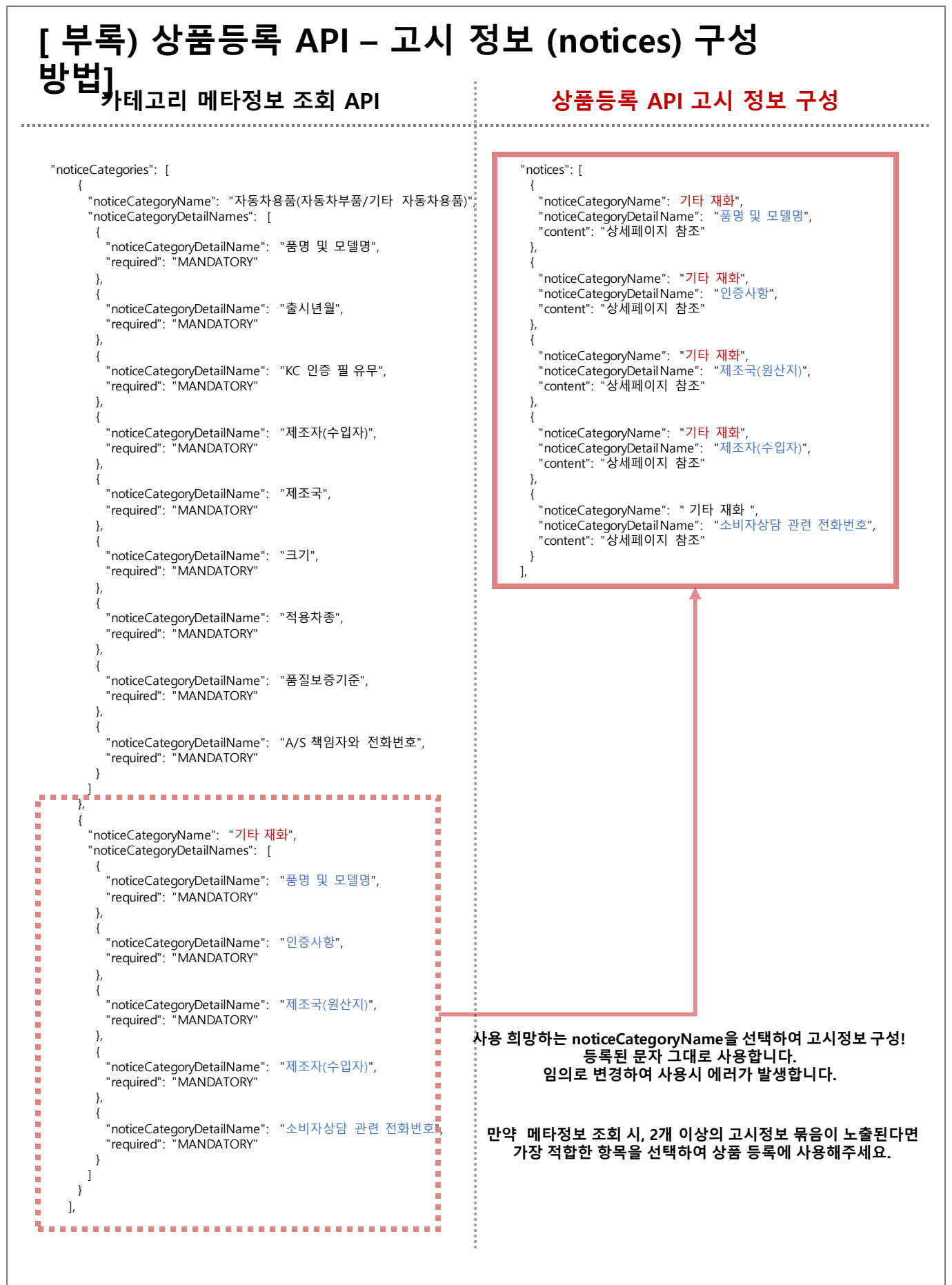

|                 | : 카테고리 API를 참고하여 입<br>력  | :      | 물류센터 API를 참고<br>력 | 그하여 입 |
|-----------------|--------------------------|--------|-------------------|-------|
|                 |                          |        |                   |       |
| "noticeCategor  | yName": "화장품",           |        |                   |       |
| "noticeCategor  | yDetailName": "소비자상담관련 김 | 전화번호", |                   |       |
| "content": "상서  | 페이지 참조"                  |        |                   |       |
| }               |                          |        |                   |       |
| ],              |                          |        |                   |       |
| "attributes": [ |                          |        | •••••             |       |
| {               |                          |        |                   |       |
| "attributeTypel | Name": "수량",             |        |                   |       |
| "attributeValue | Name": "17#"             |        |                   |       |
| }.              |                          |        |                   |       |
| ;;<br>{         |                          |        |                   |       |
| "attributeTypel | Name": "개당 용량"           |        |                   |       |
| "attributeValue | Name": "200ml"           |        |                   |       |
| )               |                          |        |                   |       |
| }               |                          |        |                   |       |

#### 41. attributes (옵션목록(속성))

카테고리 메타 정보 조회 API 호출 시, 노출되는 attributes 하위 항목을 참고하여 입력합니다.

\*\* attributes 정보 입력 시 주의 사항

1) 한 개 이상 필수 등록이며(단일 상품은 예외), 입력을 원하지 않는 속성은 attributes 목록에서 제거하거나 attributeValueName을 " "로 입력하여 전송합니다.

2) 카테고리 메타 정보 조회 API를 참고 했을 때, required가 MANDATORY(필수)인 항목은 필수 입력합니다.

또한, groupNumber가 1로 된 속성이 2개 존재할 때, 그 중 한 개는 반드시 입력합니다.

3) exposed(구매옵션/검색옵션 구분), editable(수정 여부 구분) 값은 입력하지 않아도 무관합니다.

4) 구매옵션 값을 중복으로 사용할 수 없습니다.
 만약, 두 개의 상품을 등록하는데, 유일한 구매옵션인 색상이 모두 '빨강' 이라면 두 상품을 구

분할

없기 때문에 에러가 발생합니다.

5) 카테고리 메타 정보 조회 시, 매핑되어 있지 않은 옵션값을 임의로 만들어 등록하면 안됩니다. 예를 들어, 해당 카테고리는 수량, 용량 속성만 입력가능하게 세팅되어 있는데, 임의로 '색상'을 입력하면

안됩니다.

# attributes 파라미터 구성에 관한 자세한 사항은 다음 슬라이드를 참고해주세요

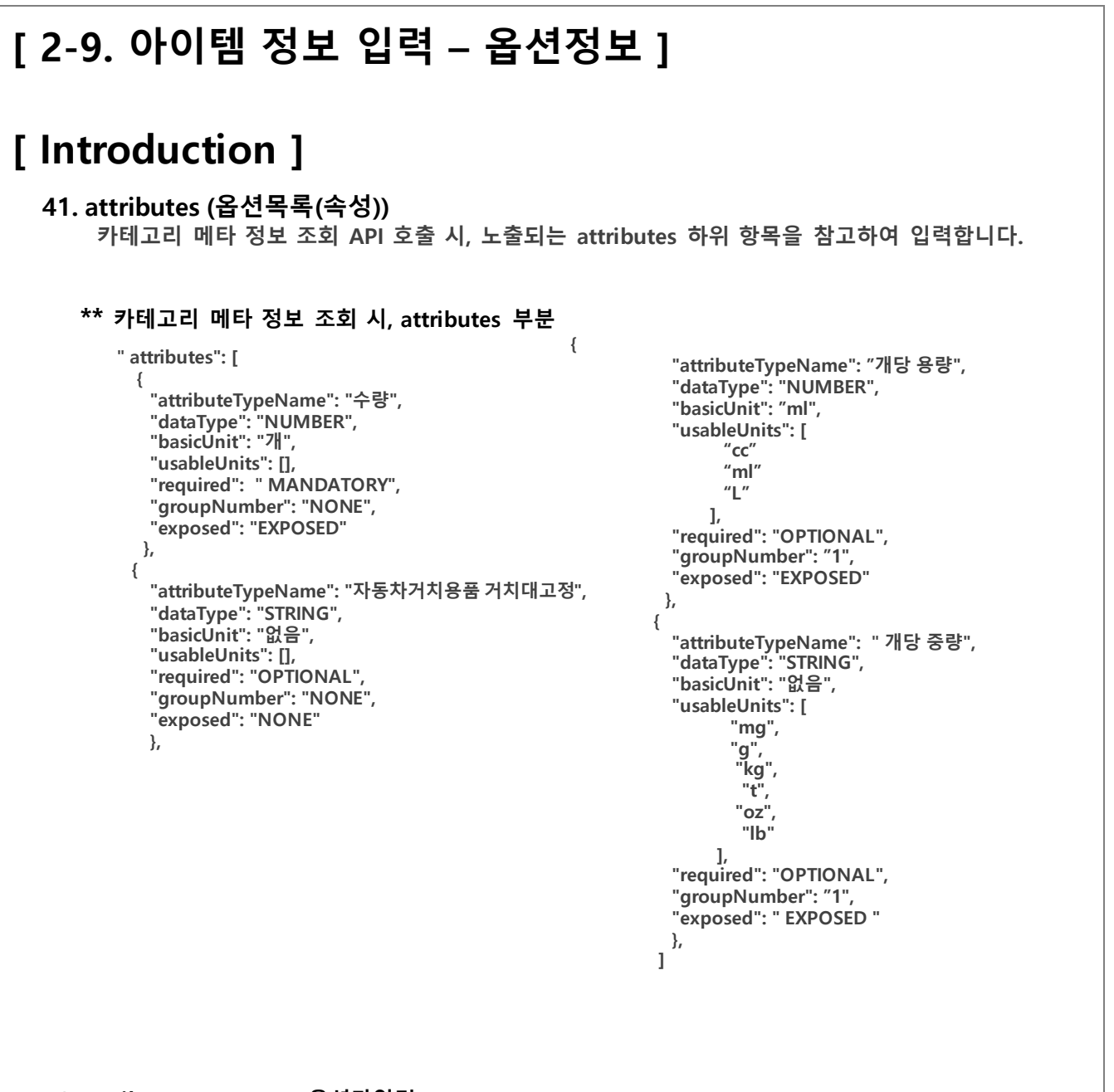

#### 1) attributeTypeName (옵션타입명)

카테고리 메타 정보 API 조회 시, 노출되는 항목 중, 상품등록에 사용하고자 하는 옵션의 attributeTypeName를 입력합니다. 만약, 위와 같이 노출되어 있다면 사용할 수 있는 건 '수량', '자동차거치용품 거치대고정' 입니다.

#### 2) attributeValueName (옵션값)

attributeValueName(옵션값)을 입력할 경우, attributeTypeName(옵션타입명)에 해당하는 단위와 함께 입력합니다. (예시 : 200ml, 1L, 100Kg)

## 2. Introduction & Contents

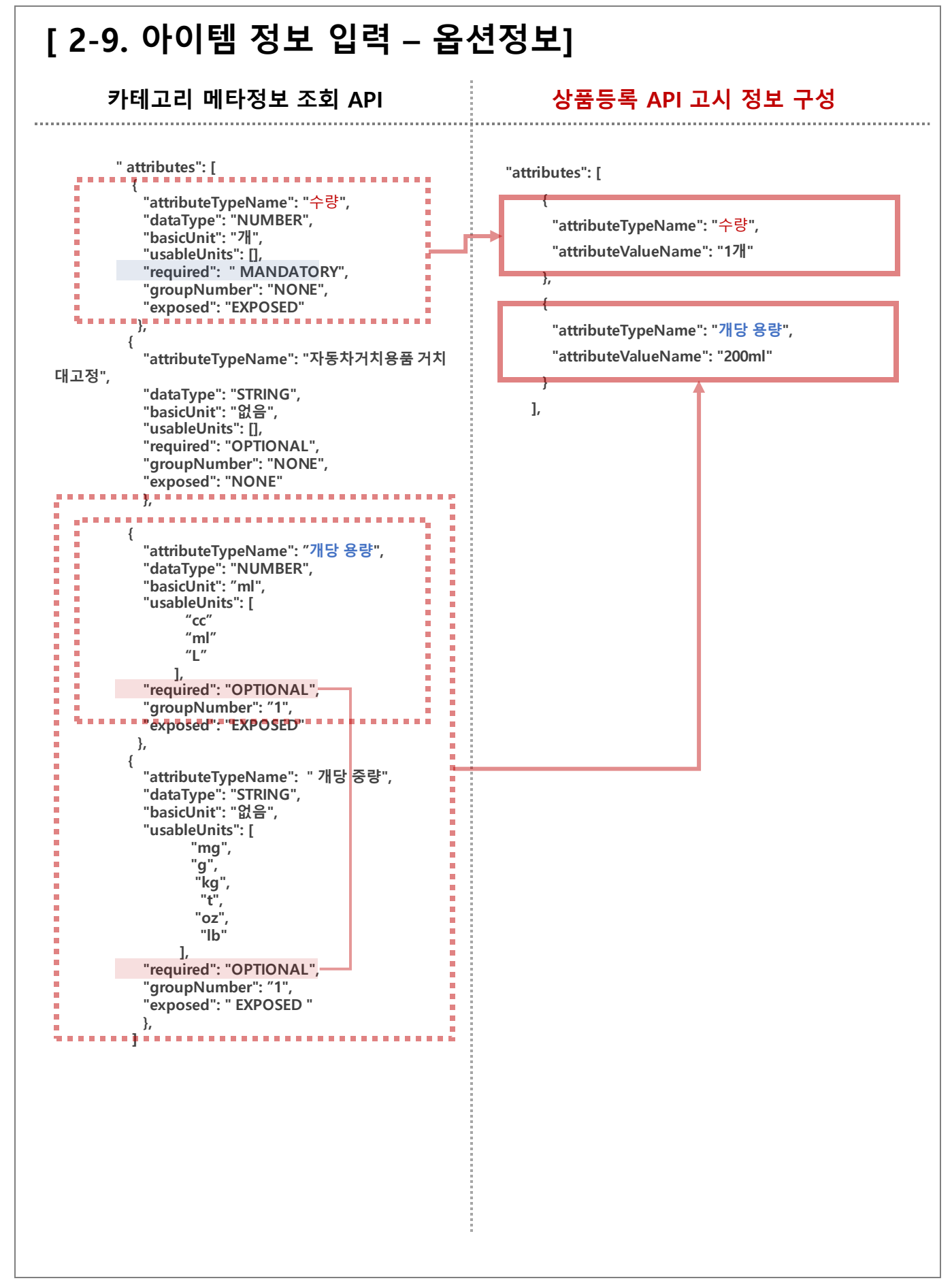

| 2-10                                                                                    | ). 아이템 정보 입력 – 상세정!                                                                                                    | 보]                                                                                                    |
|-----------------------------------------------------------------------------------------|----------------------------------------------------------------------------------------------------|----------------------------------------------------------------------------------------------------|
|                                                                                         | : 카테고리 API를 참고하여 입<br>려                                                                                                    | : 물류센터 API를 참고하여 입<br>력                                                                                   |
| "contents<br>{<br>"conte<br>{<br>conte<br>{<br>conte<br>/ve<br>"de<br>}<br>]<br>}<br>], | : 카테고리 API들 삼고아여 입<br>력<br>s": [<br>entsType": "TEXT",<br>entDetails": [<br>ntent": " < html> < div>  < div> < img src='http://in<br>endorItem/2018/06/26/196713/738d905f-ed80-4fd8-ad<br>etailType": "TEXT" | : 물류센터 API를 혐보아여 입<br>력<br>nage11.coupangcdn.com/image/product/conte<br>d21-ed87b195a19e.jpg'/> < div> ", |
| "offerCon<br>"offerDes<br>}<br>],                                                       | ndition": "NEW",<br>scription": ""                                                                                                    |                                                                                                    |
| 42. coi<br>상<br>** con                                                                  | ntents (컨텐츠 목록)<br>'품 상세페이지를 구성하기 위한 파라미터<br>ntents 하위 파라미터                                                                                                    |                                                                                                    |
|                                                                                         | 1) contentsType (컨텐츠 타입)<br>해당값은 "TEXT"로 입력해주시길 바랍니다.<br>API 상에서는 해당값만 사용하여도 이미지/텍스.                                                                                                    | 트 등 문제없이 입력 가능합니다.                                                                                        |
| 니다.                                                                                     | 2) content (내용)<br>이미지 URL 또는 해당 상품을 안내할 설명을 기<br>해당 파라미터에 들어가는 값은 한 줄로 입력해주                                                                                                    | 재해주세요.<br>주세요. 임의로 줄바꿈을 할 경우, 에러가 발생                                                                      |
|                                                                                         | 4) detailType (세부타입)<br>해당값은 "TEXT"로 입력해주시길 바랍니다.<br>API 상에서는 해당값만 사용하여도 이미지/텍스.                                                                                                    | 트 등 문제없이 입력 가능합니다.                                                                                        |
| 43. off<br>;<br>소                                                                       | ferCondition (상품상태) - 선택입력<br>카테고리에 따라 리퍼/중고 상품 등을 입력할 수 있으<br>상품 생성 후에는 offerCondition 을 변경할 수 없으니                                                                                                    | 으며, 미 입력시 NEW(새 상품)으로 간주됩니디<br>ㅣ 신중히 등록해주세요.                                                              |
| 44. off<br>중                                                                            | ferDescription (중고상품 상세 설명) - 선택입력<br><sup>-</sup> 고 상품에 대한 설명을 700자 이내로 설명 (offerCor                                                                                                    | ndition를 중고로 등록할 경우만 기재)                                                                                  |

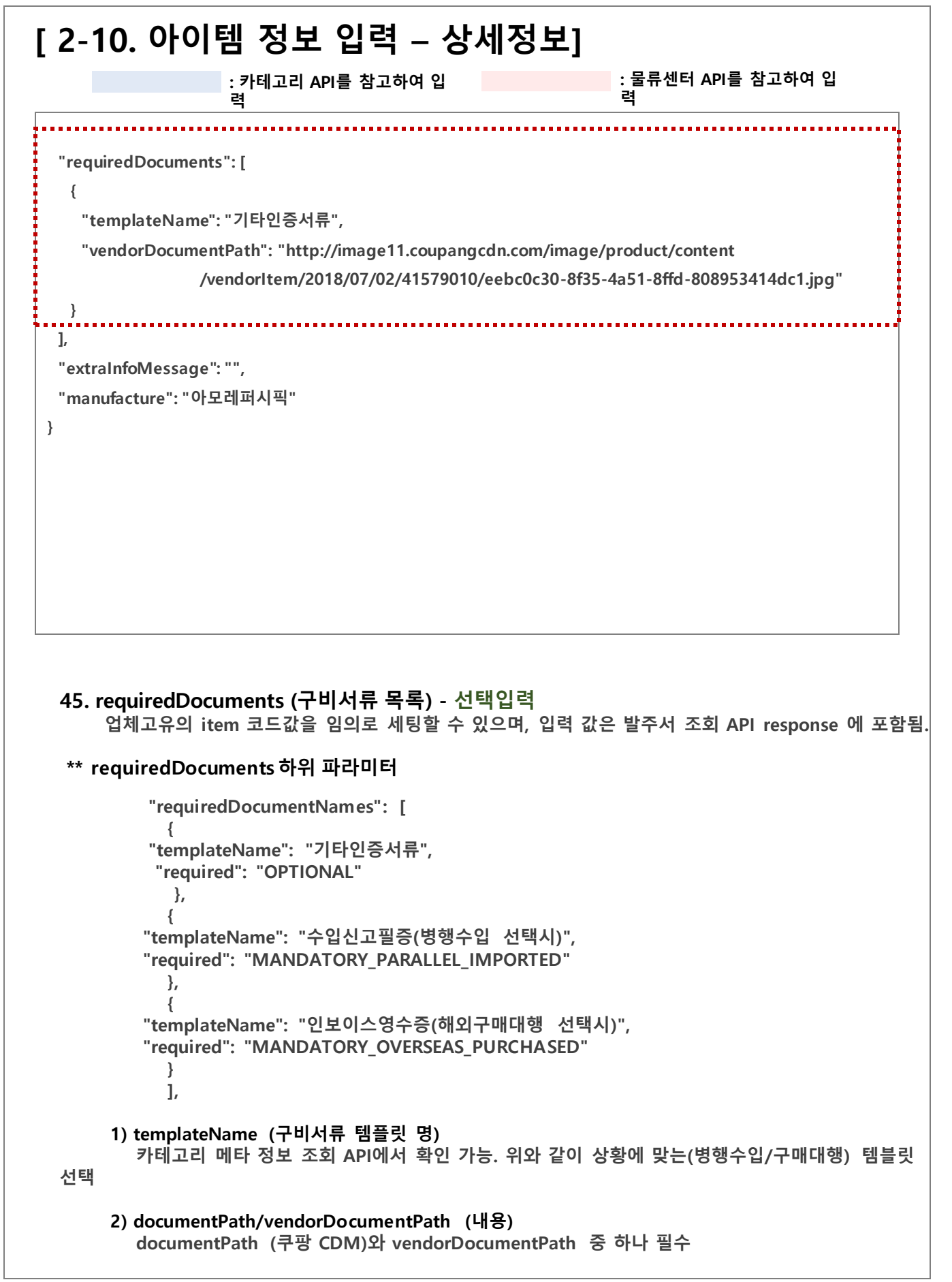

## 2. Introduction & Contents

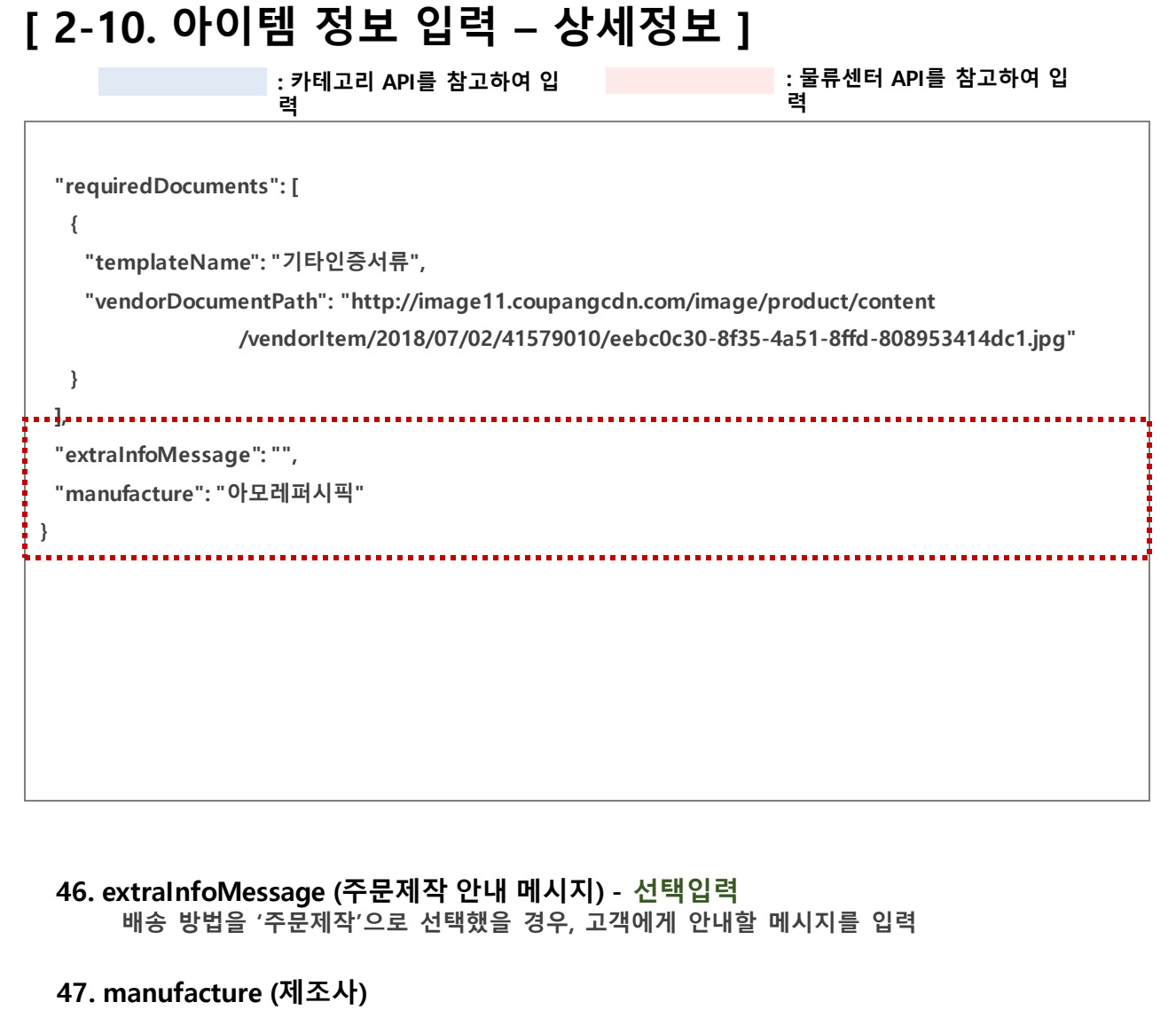

정확한 제조사를 기입할 수 없는 경우, [brand] 항목과 동일하게 입력 가능

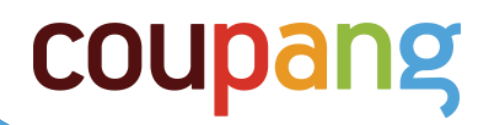

# 3. FAQ

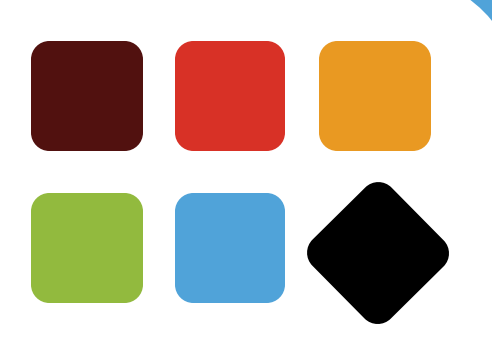

# [ 3-1. FAQ – 상품등록 시 발생할 수 있는 주요

#### Error ] Q1. 상품등록 API를 호출하였는데 "입력값에 오류가 있습니다." 라는 오류가 발생합니다.

A1. 해당 오류는 일반적으로 문제가 있는 Line이 함께 노출됩니다. 전송하신 JSON 전문 중, 해당하는 Line의 내용을 알맞게 수정해주세요.

#### Q2. "입력값에 오류가 있습니다. line: 1" 라는 에러가 발생하는데 문제 원인을 못 찾겠습니다.

A2. 입력하신 정보가 한 줄로 되어 있어서 정확한 오류 위치를 잡지 못하는 겁니다. 일반적으로는 수정이 필요한 Line의 번호가 정확히 노출됩니다. JSON Viewer 등으로 사용하신 JSON을 알맞은 포멧으로 변경한뒤 통신 시도 부탁드립니다. \*\* 추천 JSON Viewer : http://jsonviewer.stack.hu/

#### Q3. "올바른 반품지 센터코드를 입력 하세요." 라는 에러가 발생합니다.

A3. 출고지/반품지 코드를 알맞게 변경하셨나요? 출고지/반품지 조회 API를 통해 해당 코드를 확인할 수 있습니다. 해당 값으로 변경해주세요.

#### Q4. "java.lang.NullPointerException" 오류가 발생합니다.

A4. 사용하신 JSON 전문에 오/탈자가 있는지 확인 부탁드립니다. 만약, 이슈 확인에 어려움을 겪으신다면 우선은 저희가 제공중인 JSON 예문을 기반으로 내용 작성 부탁드립니다.

#### Q5. "입력된 카테고리[\*\*]의 상품필수 고지정보를 찾을 수 없습니다" 라는 에러가 노출됩니다.

A5. 사용하신 고시정보에 문제가 있습니다. 해당 상품 카테고리 메타정보를 조회하신 뒤, 사용하신 고시정보가 존재하는지 확인 부탁드리며, 누락이 있거나 오탈자가 있는지 확인 부탁드립니다.

#### Q6. "[택배사 코드]를 확인해 주세요." 라는 에러가 노출됩니다.

A6. 도서산간 배송을 설정하셨나요? (remoteAreaDeliverable => Y) 만약 그렇다면, 출고지에 등록된 택배사만 입력 가능합니다. (도서산간 배송 설정하지 않을 경우 어떤 택배사를 선택해도 무관)

#### Q7. "카테고리의 필수 속성이 존재하지 않습니다." 라는 에러가 노출됩니다.

A7. 속성(attributes)값 중, 필수로 입력해야할 항목을 누락했습니다. 해당 상품의 카테고리를 '카테고리 메타정보 조회 API'를 통해 확인하시어 필수로 입력해야할 속성 값을 넣어주세요. (단위는 사용하지 않아도 무관)

#attributes 에서 꼭 써야할 항목

1. 필수 구매옵션(EXPOSED - MANDATORY)

2. groupNumber 값이 존재하는 건 중에 1개 항목

#### Q8. contentDetails >> content 파라미터 쪽에서 입력값에 오류가 있다고 계속 나옵니다.

A8. 해당 파라미터에서 발생하는 오류는 '강제 줄바꿈' 대체로 때문에 발생합니다. 아래 예시와 같이 강제 줄구분된 내용을 한줄로 붙여주세요.

## 변경 사항 예시 변경 전 : "content": "<div> ~~ <P align=center ~ <P align=center ~</div>" 변경 후 : "content": "<div> ~~ <P align=center ~ <P align=center ~</div>"

## [ 3-1. FAQ – 상품등록 시 발생할 수 있는 주요

#### Error ] Q9. 쿠평의 규칙에 맞추어 구매옵션을 등록하기가 어렵습니다.

A9. 쿠팡 정책에 맞춰 입력이 가능하다면 최대한 입력 부탁드리며, 부득이한 사유로 옵션 정책을 맞추기 어려울 경 우.

아래와 같은 대안을 제안드립니다.

#### 1. 옵션 없이 단일상품 등록이 가능한 카테고리인지 확인합니다.

옵션이 여러개 존재하지 않는 상품에 한하여 일부 카테고리에서는 attributes 항목 없이 등록 가능합니다. 카테고리 메타 정보 조회 API를 사용하여 isAllowSingleItem (단일상품 등록 가능 여부)를 확인해주시기 바랍니다. 단일상품 등록 가능 여부가 true인 경우, 옵션 없이 상품 등록이 가능합니다.

"isAllowSingleItem": true,

상품 생성 시 attributes 항목을 입력하지 않고 등록하실 수 있습니다. 단, false인 경우에는 옵션(attributes)을 입력해야 등록이 가능합니다.

#### 2. 옵션을 등록해야 하는 경우, 구매옵션 중 필수인지 비필수인지 확인합니다.

구매옵션이 2개 존재하더라도, OPTIONAL(비필수)인 경우에는 입력하지 않아도 무방합니다.

"attributes": [ { "attributeTypeName": "색상", "dataType": "STRING", "basicUnit": "없음", "usableUnits": [], "required": "MANDATORY", //필수 "groupNumber": "NONE", "exposed": "EXPOSED" //구매옵션 }. "attributeTypeName": "주얼리 사이즈", "dataType": "STRING", "basicUnit": "없음", "usableUnits": [], "required": "OPTIONAL", //비필수 "groupNumber": "NONE" 'exposed": "EXPOSED" //구매옵션 }, "attributeTypeName": "쥬얼리 소재", "dataType": "STRING", "basicUnit": "없음", "usableUnits": [], "required": "OPTIONAL", //비필수 "groupNumber": "NONE" "exposed": "NONE" //검색옵션 },

위의 예시에서 '색상'은 구매옵션이면서 '필수'이기때문에 입력해야합니다. 주얼리 사이즈'는 구매옵션이지만 '비필수'이기때문에 입력하지 않아도 됩니다. 따라서 색상 옵션만 입력하여 등록하실 수 있습니다.

3. 정확한 값을 입력하기 어려운 경우, 고객구매에 허들이 되지 않는 단어로 일괄 등록한다. 위의 예시에서 정확한 색상 값을 입력하시기 어려운 상품은 '단일색상', '단일상품' 등과 같은 단어를 넣어 등록하시는 경우가 많습니다.

모델명이나 수량 등이 필수 구매옵션인 경우에도 '단일상품', '1개'와 같이 고객 구매에 영향이 없는 단어로 채워서 보내주시는 경우가 많습니다. 필수인 구매 옵션은 "attributeTypeName(옵션명)"을 반드시 등록해야하지만, "attributeValueName"(옵션 값)은 업체의 환경에 맞게 유연하게 등록하실 수 있습니다.

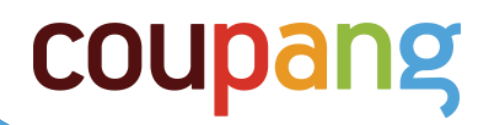

# 4. (부록) 카테고리 추천 API 안내

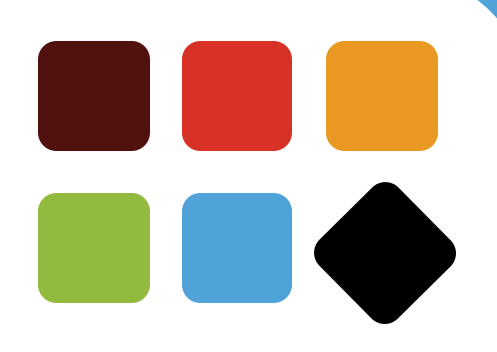

| L-Ľ. /                        |                                                                                                    |                               |
|-------------------------------|----------------------------------------------------------------------------------------------------|-------------------------------|
|                               | : 카테고리 API를 참고하여 입                                                                                                    | : 물류센터 API를 참고하여 입<br>려       |
|                               | Ÿ                                                                                                    | ī                             |
|                               |                                                                                                    |                               |
|                               |                                                                                                    |                               |
| deliveryCha                   | rgeType": "FREE",                                                                                                    |                               |
| "deliveryCh                   | arge": 0,                                                                                                    |                               |
| "freeShipO                    | verAmount": 0,                                                                                                    |                               |
| "delivervCh                   | argeOnReturn": 5000.                                                                                                    |                               |
| "remote∆re                    | aDeliverable": "N"                                                                                                    |                               |
| "unionDeliv                   | eryType": "UNION_DELIVERY",                                                                                                    |                               |
| "returnCen                    | terCode": "1000274592",                                                                                                    |                               |
| "returnCha                    | rgeName": "반품지_1",                                                                                                    |                               |
| "companyC                     | ontactNumber": "02-1234-678",                                                                                                    |                               |
| "returnZipO                   | Code": "135-090",                                                                                                    |                               |
| "returnAdd                    | ress": "서울특별시 강남구 삼성동",                                                                                                    |                               |
| "returnAdd                    | ressDetail": "333",                                                                                                    |                               |
| "returnCha                    | rge": 5000,                                                                                                    |                               |
|                               |                                                                                                    |                               |
|                               |                                                                                                    |                               |
|                               |                                                                                                    |                               |
|                               |                                                                                                    |                               |
| 12. delive                    | eryCharge (기본배송비) ~ deliveryCh                                                                                                    | argeOnReturn (초도반품배송비)        |
| 해당경                           | 왕복은 배송비 송류를 어떻게 선택하느냐이<br>하 나하의 아래 내용의 차그해주네요                                                                                           | 』따라 입력하는 방법이 상이합니다.           |
| ~[^  `                        | 전 사항은 아내 내용을 심고에구세요.                                                                                                    |                               |
| **배송                          | 비 종류에 따른 배송비 설정 방법                                                                                                    |                               |
| ∟ 0                           | ㅏ래 기재된 내용과 별개로 반품배송비 (returnCharg                                                                                                    | je)는 최소 0원 ~ 25만원까지 설정 가능합니다. |
| <u>1)</u> 두                   | <u>- 료배송</u>                                                                                                    |                               |
| "c<br>"c                      | leliveryChargeType": "FREE",<br>JeliveryCharge": 0                                                                                      |                               |
| L L                           | reeShipOverAmount": 0,                                                                                                    |                               |
| "f                            |                                                                                                    |                               |
| "f                            | 800원 이산 므로배소                                                                                                    |                               |
| "f<br><u>2) 9</u><br>"c       | <u>.800원 이상 무료배송</u><br>leliveryChargeType": "FREE_DELIVERY_OVER_980                                                                    | 0",                           |
| "f<br><u>2) 9</u><br>"c<br>"c | <u>,800원 이상 무료배송</u><br>łeliveryChargeType": "FREE_DELIVERY_OVER_980<br>leliveryCharge": 2500,<br>reaShinouscameumat <sup>ii</sup> 0200 | 0",                           |

<u>3) 조건부 무료 배송</u> "deliveryChargeType": "CONDITIONAL\_FREE", "deliveryCharge": 2500, "freeShipOverAmount": (조건부 무료배송 기준 값 입력), "deliveryChargeOnReturn":0

<u>3) 유료배송</u> "deliveryChargeType": "NOT\_FREE", "deliveryCharge": 2500, "freeShipOverAmount": 0,

#### 13. remoteAreaDeliverable (도서산간 배송여부)

도서산간 배송을 사용하고자 하면 Y, 그렇지 않으면 N 체크. 해당 파라미터 값으로 'Y'를 사용하면, 출고지에 등록된 배송 택배사(deliveryChargeType)를 사용해야

## 4.카테고리 추천

API

# [4. 카테고리 추천 API 사용 안내 ]

#### 1. 카테고리 추천 API란?

쿠팡 카테고리 추천 API는 판매자님이 가지고 계신 상품정보(상품명, 브랜드, 속성 등)를 입력하시면, 해당 정보와 가장 일치하는 쿠팡 카테고리(displayCategoryCode)를 찾아서 제안해주는 서비스입니다. 카테고리 추천 API는 과거 등록되었던 상품의 쿠팡 카테고리를 시스템에 학습시킨 기계학습모델로 서비스되고 있 습니다.

부정확한 정보 입력 시 정확한 카테고리가 추천되지 않을 수 있습니다.

\_\_\_\*\*카테고리 추천 API 안내 페이지 : https://coupa.ng/bgWdPo

#### 2. API Path

(POST) /v2/providers/openapi/apis/api/v1/categorization/predict

#### 3. API 사용방법

1) 카테고리를 추천하고자 하는 상품의 상품명을 productName 파라미터에 필수로 입력합니다.

2) 선택사항이지만 상품의 설명이나 브랜드, 속성에 관한 정보도 함께 입력하면 더욱 정확한 카테고리를 추천합니다.
 3) 추출된 카테고리(최종뎁스)를 확인하고, 상품등록 시 활용합니다.

Note) 카테고리 추천 API의 결과를 판매자님의 상품 생성에 적용 여부는 판매자님의 선택입니다. 쿠팡은 카테고리에 따른 책정 수수료가 상이하므로, 카테고리 선택 시 이점 유의해주시기 바랍니다. 카테고리 추천 API가 정확한 결과 값을 전달하지 못할 경우, 이에 따른 불이익은 쿠팡에서 책임지지 않습니다.

#### # Example Request Body

```
"productName": "코데즈컴바인 양트임싱글코트",
```

"productDescription": "모니터 해상도, 밝기, 컴퓨터 사양 등에 따라 실물과 약간의 색상차이가 있을 수 있습니다. 캐주얼하지만 큐티한디자인이 돋보이는 싱글코트에요 약간박시한핏이라 여유있고 편하게 스타일링하기 좋은 캐주얼

#### 싱글코트입니다.

{

컬러:베이지,네이비 사이즈:FREE 실측(측정자,측정기준,제작과정에따라 다소차이가있을수있습니다) 단면기준 CM 단위 가슴단면:61 어깨:54 팔기장:55(어깨절개선기준) 총장:88",

"brand": "코데즈컴바인"

"attributes": {

```
"제품 소재": "모달:53.8 폴리:43.2 레이온:2.4 면:0.6",
```

```
"색상": "베이지,네이비"
```

```
"제조국": "한국"
```

},

```
"attributeTypeName": "개당 용량",
"attributeValueName": "200ml"
```

#### # Response Example

{

}

```
"code": 200,
"message": "OK",
"data": {
"autoCategorizationPredictionResultType": "SUCCESS",
"predictedCategoryId": "63950", // 추천된 노출카테고리 코드
"predictedCategoryName": "일반 섬유유연제", ", // 추천된 노출카테고리 최종뎁스 명칭
"comment": null
}
```

# [Version Log]

| Date       | Ver. | Detail                         |
|------------|------|--------------------------------|
| 2018-12-10 | 1.0  | 상품등록 가이드 출시                    |
| 2019-04-08 | 1.1  | 카테고리 추천 API, FAQ 항목 추가         |
| 2019-06-18 | 1.2  | CFS 관련 내용 업데이트                 |
| 2020-04-13 | 1.3  | 조건부 무료배송 수정 / KC 인증정보 입력 방법 추가 |
|            |      |                                |
|            |      |                                |
|            |      |                                |

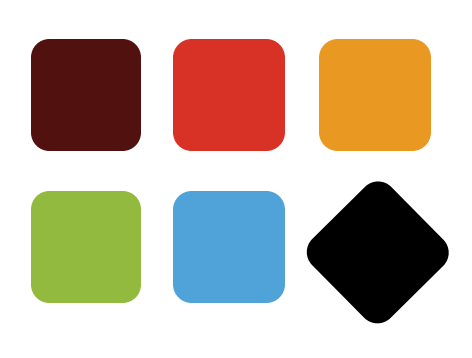

# **COUpang** Thank you~!

-OPEN API Solution Architects team-

Techsupport@coupang.com